Adding COVID-19 to Dragon Medical Practice Edition Vocabulary

## Adding COVID-19 to the Dragon Medical Practice Edition Vocabulary

## Instructions

1. In the DragonBar, click on **Tools** and select **Add new word or phrase** from the **Vocabulary Center** menu.

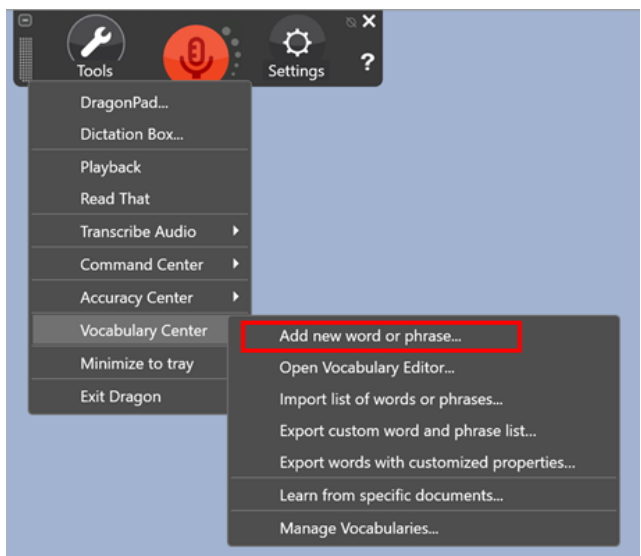

2. If you are using the Classic DragonBar, select **Add new word or phrase** from the **Vocabulary** menu.

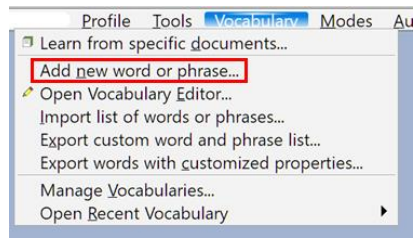

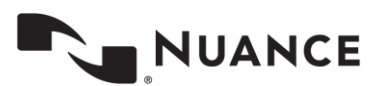

3. Enter "COVID" or "COVID-19" in the **Spell or type the words(s)...** field and enter "coevid" or "coevid nineteen" in the **Spoken form** field and check the box by **"I want to train...**"

| Add word or phrase                                              | ×                                              |
|-----------------------------------------------------------------|------------------------------------------------|
| Spell or type the word(s) to add to the vocabulary:<br>COVID-19 | Spoken form (if different):<br>coevid nineteen |
|                                                                 | Add Cancel Help                                |

4. Click Add. You will see the following message. Click OK.

| Guess Pronunciation of Word |                                                                                                    | × |  |
|-----------------------------|----------------------------------------------------------------------------------------------------|---|--|
|                             | The vocabulary does not contain the following word. If the word is spelled as you intended, click OK and the program will give it an approximate pronunciation. |   |  |
|                             | coevid                                                                                                    |   |  |
|                             |                                                                                                    |   |  |
|                             | OK Cancel                                                                                                    |   |  |

5. Click the **Train** button to turn on the microphone. Say the word as you would while dictating.

| Train Words                                 |                      |        | × |
|---------------------------------------------|----------------------|--------|---|
| Click Train to begin recording your speech. |                      |        | ? |
| coevid nineteen                             |                      |        |   |
| Train                                       |                      |        |   |
| Save                                        | Save & Train Another | Cancel |   |

6. Click Save.

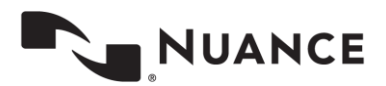